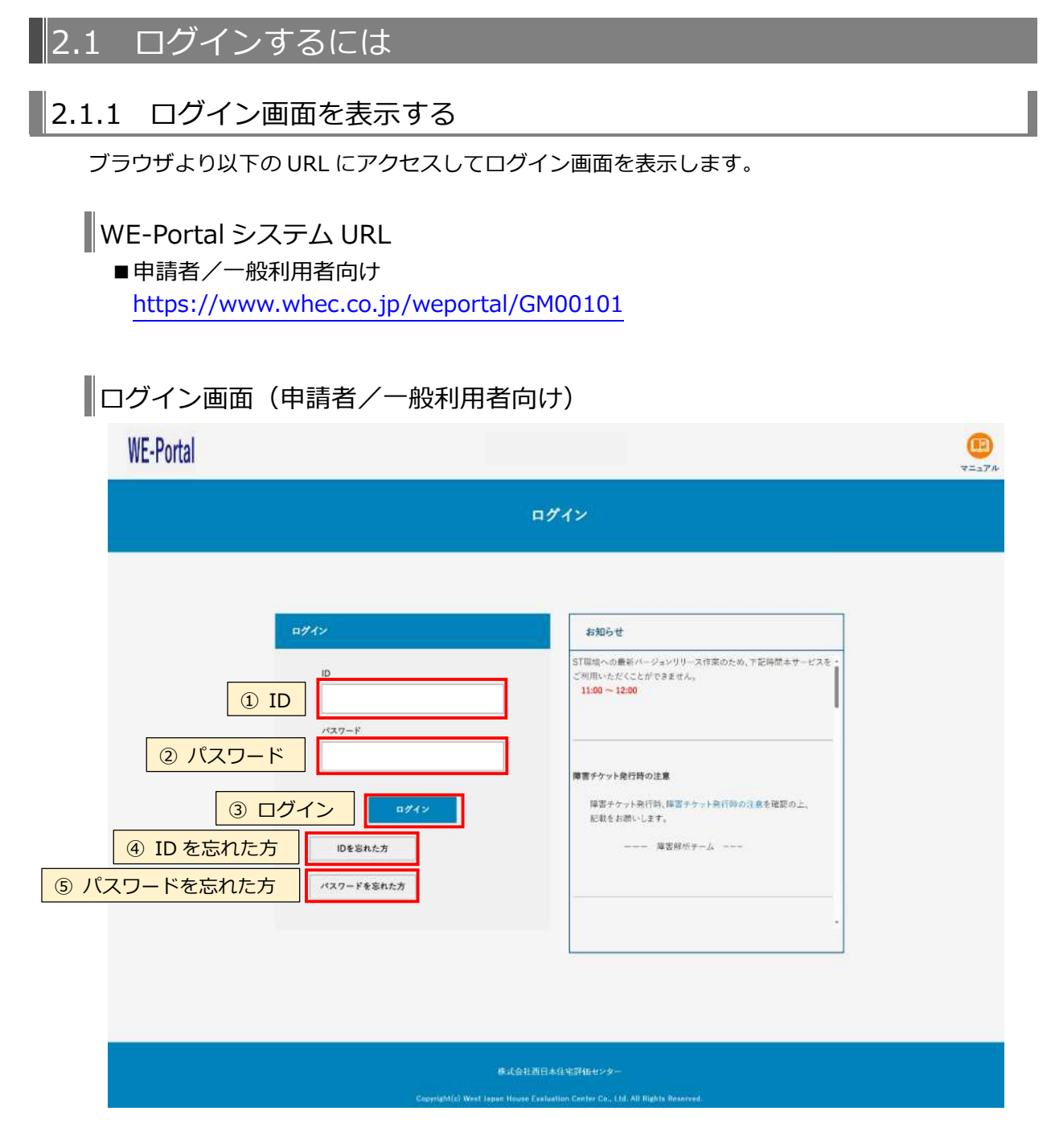

- 「ID」を入力します。
- ② 「パスワード」を入力します。
- ③ 「ログイン」ボタンをクリックします。
  ※ID やパスワードを間違えた場合、エラーメッセージが表示されます。
  ※初回ログイン時は、「利用規約同意画面」が表示されます。(次頁参照)
- ④ ID を忘れた場合は「ID を忘れた方」ボタンをクリックして、「ユーザ ID 照会案内画面」に 移動します。
- ⑤ パスワードを忘れた場合は「パスワードを忘れた方」ボタンをクリックして、「パスワード 再設定画面」に移動します。